# Installation of Drupal with XAMPP on Windows

Rupesh Kumar A Assistant Professor Dept. of Studies & Research in Library & Information Science Tumkur University, Tumkur – 572103 INDIA a.rupeshkumar@gmail.com

# Drupal

 An open source web based content management system.
 Equipped with powerful blend of features.
 Supports a variety of websites ranging from personal blogs to large community-driven websites.

# XAMPP

 XAMPP is a bundle of Apache, MySQL, PHP, FileZilla and many other utilities. XAMPP is the 'easiest' way to test an AMP (Apache-MySQL-PHP) application.

# Files Required for Installation

XAMPPDrupal

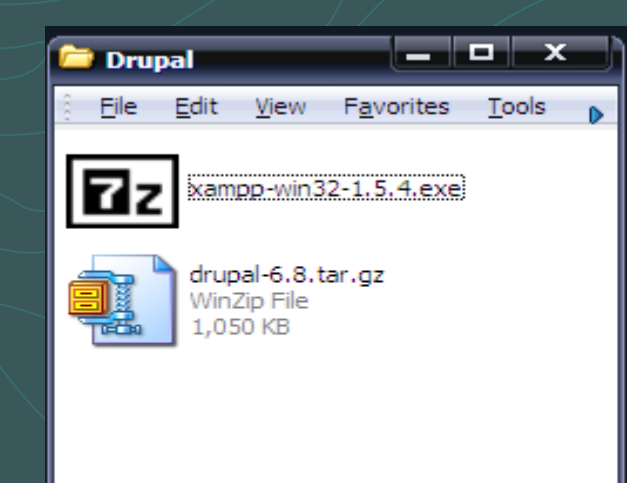

# **Download Locations**

XAMPP – <u>www.apachefriends.org/en/xampp-</u> windows.html

Drupal – <u>http://www.drupal.org</u>

Steps in Installation Extract XAMPP files. Setup XAMPP. 2. Run XAMPP Services (Apache and MySQL). 3. Create drupal database in MySQL. Set password for MySQL. 5. Extract Drupal files. 6. Enter database and server settings. Install Drupal Site and configure. 8.

# Install XAMPP

 XAMPP may be installed in one of the following 3 ways:

- Self-extracting zip archive
- Windows MSI Installer
- Source bundle

XAMPP Self-extracting zip archive has been used in this example.

# Extract XAMPP to a drive

# Double click the XAMPP self-extracting zip archive.

| 7-Zip self-extracting archive                       | ×   |
|-----------------------------------------------------|-----|
| Extract to:                                         |     |
| Documents and Settings\Sri vinayaka\Desktop\Drupal\ |     |
|                                                     |     |
| Extract Canoo                                       | . 1 |
|                                                     |     |
|                                                     |     |

# In the "Extract to:" column, type C:\ or click the button and select C: drive and click "Extract"

button.

| 7-Zip self-extracting | archive  | ×      |
|-----------------------|----------|--------|
| Extract to:           |          |        |
| C:\                   |          |        |
|                       | <b>5</b> |        |
|                       | Extract  | Cancel |
| 14% Extracting        |          | ×      |
| 14-70 Extracting      |          |        |
|                       |          |        |
|                       |          | Cancel |

# Open the Extracted Folder C:\xampp

### Run setup\_xampp.bat to setup XAMPP.

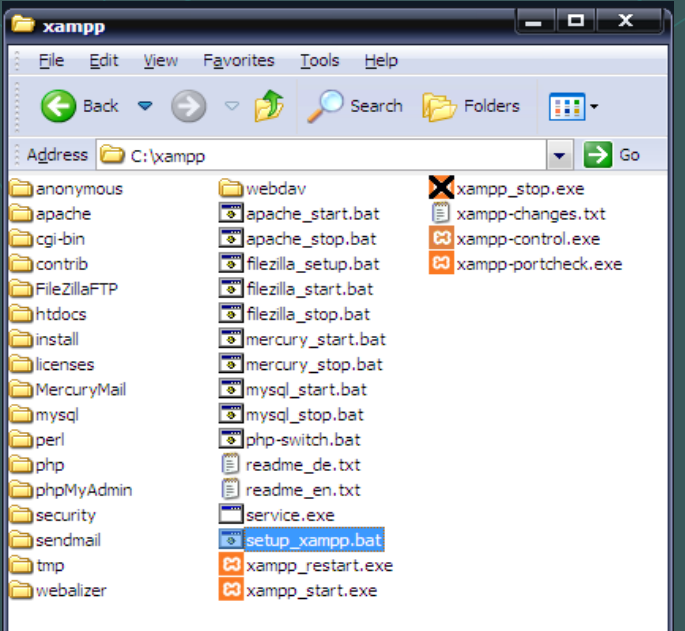

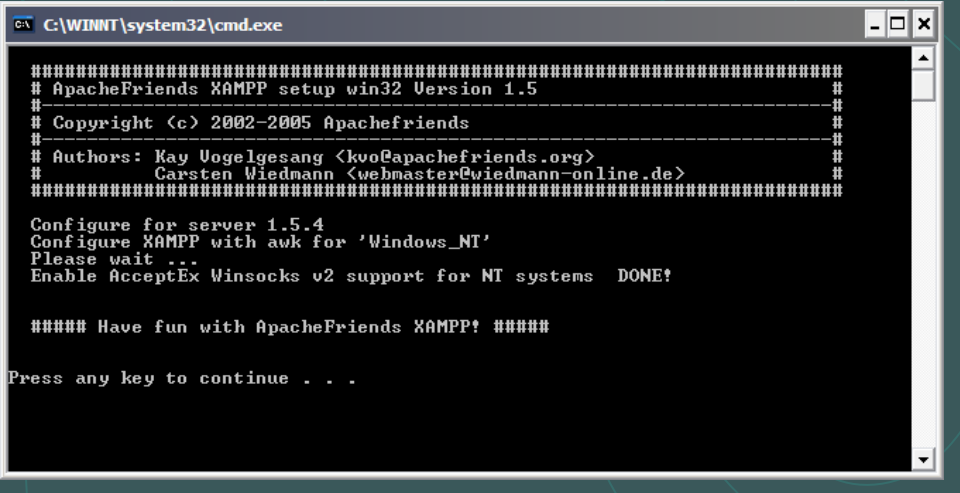

# **Open XAMPP Control Panel**

# Double click xampp-control.exe to open XAMPP Control Panel Application.

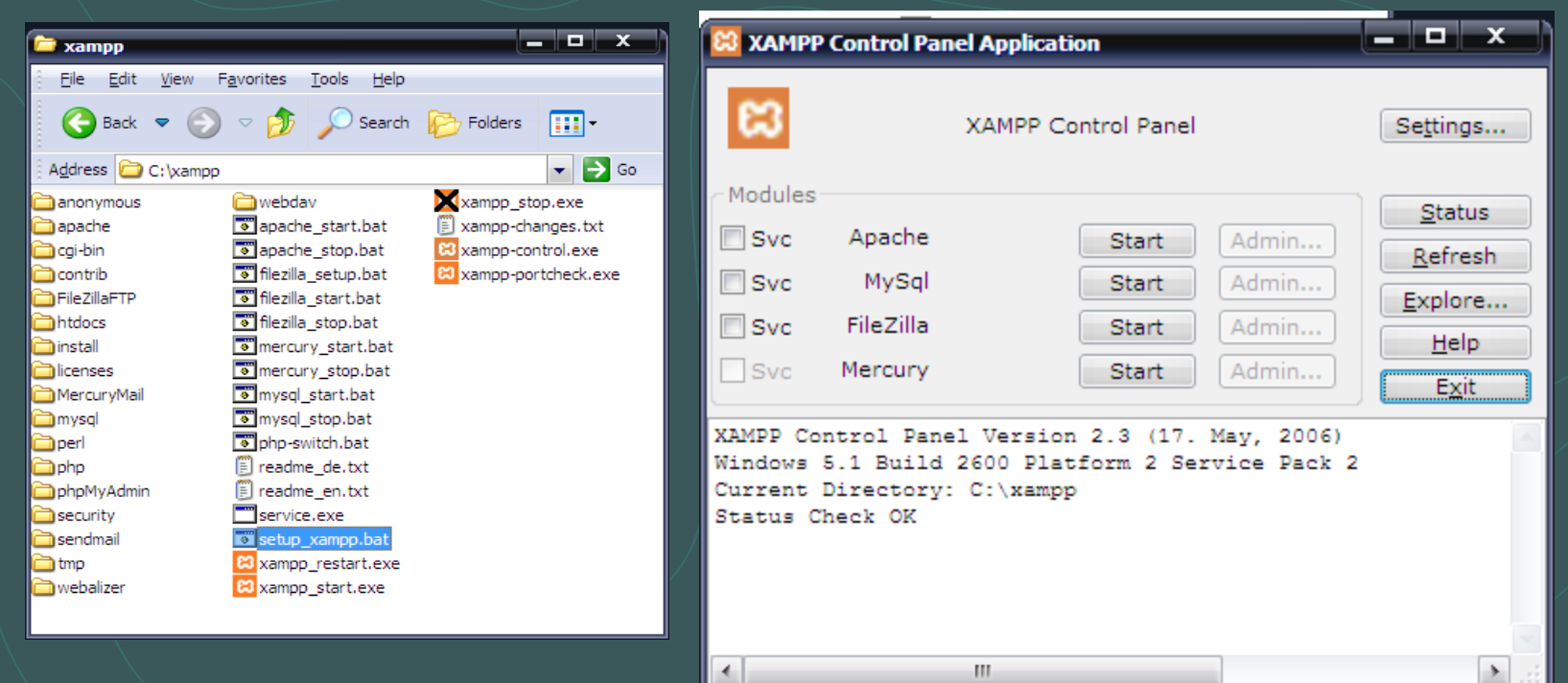

# Start Apache and MySQL Services

## Click "Start" button next to Apache and MySQL.

| XAMPP Control Panel       Settings         Modules       Svc       Apache       Running       Stop       Admin         Svc       MySql       Running       Stop       Admin       Refresh         Svc       MySql       Running       Stop       Admin       Explore         Svc       FileZilla       Start       Admin       Help         Svc       Mercury       Start       Admin       Exit         XAMPP Control Panel Version 2.3 (17. May, 2006)       Mindows 5.1 Build 2600 Platform 2 Service Pack 2       Current Directory: C:\xampp         Status       Check OK       Namp       Status Check OK       Namp | 😫 ХАМРР | Control Pa                              | nel Applicat       | tion                           |                         | _ <b>_</b> x                                                                         |
|----------------------------------------------------------------------------------------------------|---------|-----------------------------------------|--------------------|--------------------------------|-------------------------|--------------------------------------------------------------------------------------|
| Modules       Status         Svc       Apache       Running       Stop       Admin         Svc       MySql       Running       Stop       Admin         Svc       FileZilla       Start       Admin       Explore         Svc       Mercury       Start       Admin       Explore         Svc       Mercury       Start       Admin       Explore         XAMPP Control Panel Version 2.3 (17. May, 2006)       Mindows 5.1 Build 2600 Platform 2 Service Pack 2       Current Directory: C:\xampp         Status Check OK       Kampa Status Check OK       Kampa Status Check OK       Kampa Status Check OK              | 8       |                                         | XAMPP C            | ontrol Panel                   |                         | Se <u>t</u> tings                                                                    |
| XAMPP Control Panel Version 2.3 (17. May, 2006)<br>Windows 5.1 Build 2600 Platform 2 Service Pack 2<br>Current Directory: C:\xampp<br>Status Check OK                                                                                                    | Modules | Apache<br>MySql<br>FileZilla<br>Mercury | Running<br>Running | Stop<br>Stop<br>Start<br>Start | Admin<br>Admin<br>Admin | <u>S</u> tatus<br><u>R</u> efresh<br><u>Explore</u><br><u>H</u> elp<br>E <u>x</u> it |
| Apache started<br>Busy<br>MySql started                                                                                                    |         |                                         |                    |                                |                         |                                                                                      |

# **Test XAMPP installation**

 Open Web browser and type <u>http://localhost</u> or <u>http://127.0.0.1</u> in the address bar. The pre-built XAMPP page appears. Under "Sprachen" (Language) section, click on "English"

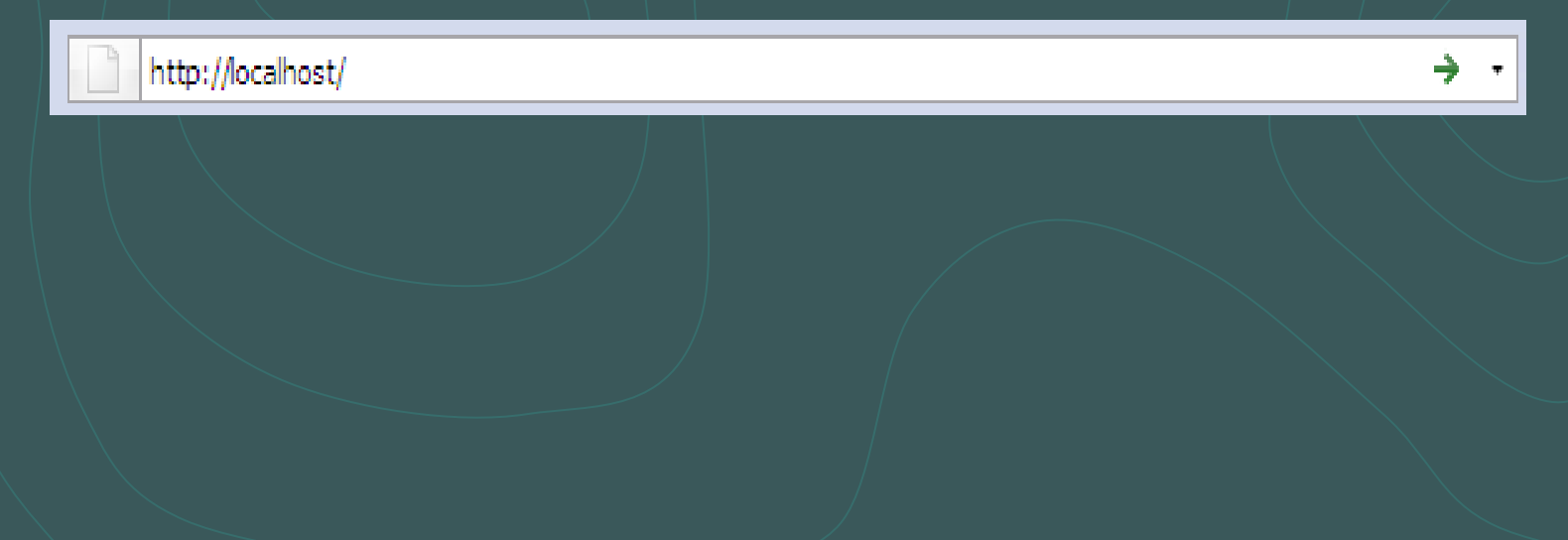

| 🕲 XAMPP für Windows Version 1.5.4 - Mozilla Firefox                                                                                          | _ @ × |
|----------------------------------------------------------------------------------------------------|-------|
| Eile Edit View Hi <u>s</u> tory Bookmarks <u>T</u> ools <u>H</u> elp                                                                         |       |
| C × A V II http://localhost/xampp/index.php                                                                                                  | Ļ     |
| 应 Most Visited p Getting Started 🔊 Latest Headlines 📋 NewGenLib Interface 📄 NewGenLib OPAC 🏧 http://www.pcworld.c 📄 http://ncsi-net.ncsi.iis |       |

# XAMPP für Windows

XAMPP [PHP: 5.1.6] Willkommen Status Sicherheitscheck Dokumentation Komponenten phpinfo()

Demos CD-Verwaltung Biorhythmus Instant Art Flash Art Telefonbuch PEAR:Excel\_Writer ADOdb

#### Tools

phpMyAdmin Webalizer PHP Umschalter Mercury Mail FileZilla FTP

> Sprachen Deutsch English

Done

### Willkommen zu XAMPP für Windows Version 1.5.4

Herzlichen Glückwunsch: XAMPP ist erfolgreich auf diesem Rechner installiert!

Nun kann es losgehen. :) Als erstes bitte einmal auf der linken Seite auf »Status« klicken. Damit bekommt man einen Überblick was alles schon funktioniert. Ein paar Funktionen werden ausgeschaltet sein. Das ist Absicht so. Es sind Funktionen, die nicht überall funktionieren oder evtl. Probleme bereiten könnten.

Für die OpenSSL Unterstützung benutzt bitte das Testzertifikat mit der URL <u>https://127.0.0.1</u> bzw. <u>https://localhost</u>

Und ganz wichtig! Einen großen Dank für die Mitarbeit und Mithilfe an Carsten, Nemesis, KriS, Boppy, Pc-Dummy und allen anderen Freunden von XAMPP!

Viel Spaß, Kay Vogelgesang, Carsten Wiedmann + Kai 'Oswald' Seidler

Apache/2.2.3 (Win32) DAV/2 mod\_ssl/2.2.3 OpenSSL/0.9.8c mod\_autoindex\_color PHP/5.1.6

### German Version

3

| 😻 XAMPP for                | Windows Version 1.5.4 -                 | Mozilla Firefox                         |                    |                       |                 |             |           | 0 | x |
|----------------------------|-----------------------------------------|-----------------------------------------|--------------------|-----------------------|-----------------|-------------|-----------|---|---|
| <u>File E</u> dit <u>V</u> | /iew Hi <u>s</u> tory <u>B</u> ookmarks | <u>T</u> ools <u>H</u> elp              |                    |                       |                 |             |           |   |   |
|                            | C 🗙 🏠 😵                                 | http://localhost/xampp/index.php        |                    |                       |                 | ☆ •         | G• Google |   | P |
| 🔎 Most Visited             | l 🥐 Getting Started <u> </u> La         | itest Headlines 📄 NewGenLib Interface 📄 | 🖞 NewGenLib OPAC 🕬 | http://www.pcworld.c. | 📄 http://ncsi-n | et.ncsi.iis |           |   |   |

# XAMPP for Windows

XAMPP [PHP: 5.1.6] Welcome Status Security Documentation Components phpinfo()

Demos CD Collection Biorhythm Instant Art Flash Art Phone Book PEAR:Excel\_Writer ADOdb

#### Tools phpMyAdmin Webalizer PHP Switch Mercury Mail FileZilla FTP

Languages Deutsch English

### Welcome to XAMPP for Windows Version 1.5.4

#### Congratulations: You successfully installed XAMPP on this system!

Now you can start using Apache and Co. Firstly you should try »Status« on the left navigation to make sure everything works fine.

For OpenSSL support please use the test certificate with https://127.0.0.1 or https://localhost

And very important! Big thanks for help and support to Carsten, Nemesis, KriS, Boppy, Pc-Dummy and all other friends of XAMPP!

Good luck, Kay Vogelgesang, Carsten Wiedmann + Kai 'Oswald' Seidler

Apache/2.2.3 (Win32) DAV/2 mod\_ssl/2.2.3 OpenSSL/0.9.8c mod\_autoindex\_color PHP/5.1.6

Д,

### **English Version**

# Create 'drupal' database

On XAMPP Page, click 'PhpMyAdmin' and create a new database 'drupal' with character set utf8 (unicode)

| <b>W</b> XAMPP for Windows Version 1.5.                                                                     | 4 - Mozilla Firefox                                                          |                                                                                                 |                                                                                       |                                                                               |                                                               | x |
|----------------------------------------------------------------------------------------------------|------------------------------------------------------------------------------|-------------------------------------------------------------------------------------------------|---------------------------------------------------------------------------------------|-------------------------------------------------------------------------------|---------------------------------------------------------------|---|
| <u>File E</u> dit <u>V</u> iew Hi <u>s</u> tory <u>B</u> ookmar                                             | ks <u>T</u> ools <u>H</u> elp                                                |                                                                                                 |                                                                                       |                                                                               |                                                               |   |
| 🔇 💽 - C 🗙 🏠 📢                                                                                               | ktp://localhost                                                              | t/xampp/index.php                                                                               |                                                                                       | ☆ • [                                                                         | Google                                                        | P |
| 🔎 Most Visited p Getting Started 🔝                                                                          | Latest Headlines 📄 NewG                                                      | GenLib Interface 📄 NewGenLib (                                                                  | DPAC 🔤 http://www.pcworld.c                                                           | http://ncsi-net.ncsi.iis                                                      |                                                               |   |
| ເຊ                                                                                                    | XAMF                                                                         | PP for W                                                                                        | /indows                                                                               |                                                                               |                                                               |   |
| XAMPP<br>[PHP: 5.1.6]<br>Welcome<br>Status<br>Security<br>Documentation<br>Components<br>phpinfo()          | Welcome     Congratulation     You success      Now you can     make sure ev | e to XAMPP for<br>ons:<br>fully installed XAMP<br>start using Apache an<br>erything works fine. | Windows Version<br>P on this system!<br>d Co. Firstly you should                      | <b>on 1.5.4</b><br>I try »Status« on the                                      | left navigation to                                            |   |
| Demos<br>CD Collection<br>Biorhythm<br>Instant Art<br>Flash Art<br>Phone Book<br>PEAR:Excel_Writer<br>ADOdb | For OpenSSL<br>And very impo<br>and all other f<br>Good luck, Ka             | support please use th<br>ortant! Big thanks for<br>riends of XAMPP!<br>ay Vogelgesang, Carst    | e test certificate with <u>ht</u><br>help and support to Car<br>en Wiedmann + Kai 'Os | <u>ttps://127.0.0.1</u> or <u>h</u><br>rsten, Nemesis, KriS,<br>wald' Seidler | <u>ttps://localhost</u><br>Boppy, Pc-Dummy<br>color PHP/5 1 6 |   |
| Tools<br>phpMyAdmin<br>Webalizer<br>PHP Switch<br>Mercury Mail<br>FileZilla FTP<br>Languages<br>Deutsch     | C1                                                                           | ick phpMy                                                                                       | Admin                                                                                 | u_automuex_                                                                   | 00011111/0.1.0                                                |   |

English Fcpañol http://localhost/phpmyadmin/

¥

-

No.

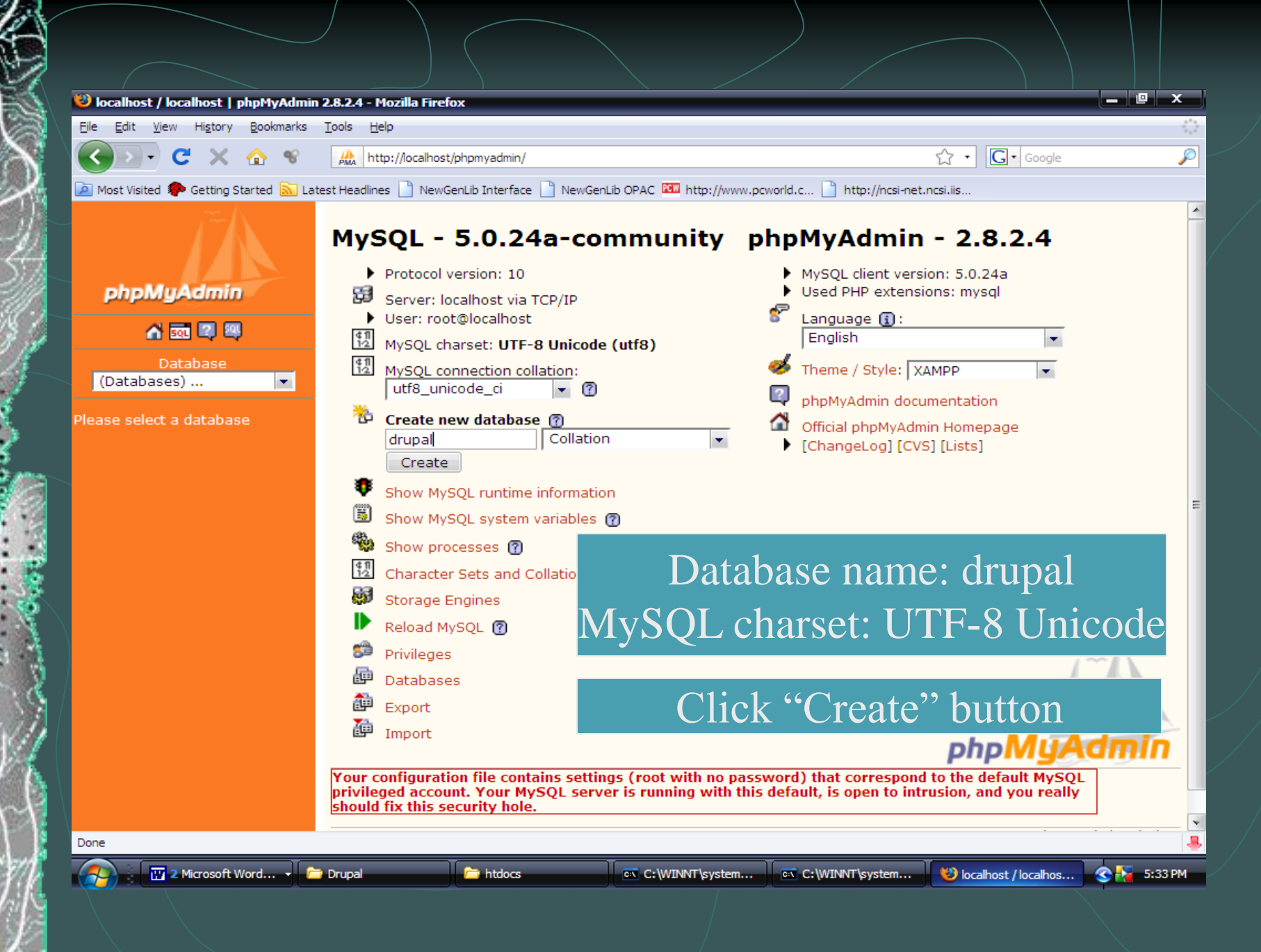

# New database 'drupal' created

# Close phpMyAdmin.

|   | 😭 Server: loca             | alhost 🕨 🛔 | 💼 Database | e: drupal |          |          |                     |  |
|---|----------------------------|------------|------------|-----------|----------|----------|---------------------|--|
|   | Structure                  | SQL SQL    | Search     | a Query   | a Export | import 🚡 | <b>%</b> Operations |  |
| [ | Database drupa             | l has been | created.   |           |          |          |                     |  |
|   | CREATE DATABASE `drupal` ; |            |            |           |          |          |                     |  |
|   |                            |            |            |           |          |          |                     |  |
|   |                            |            |            |           |          |          |                     |  |

# Set password for MySQL

- The default user 'root' does not have password. Set password for the user 'root'. In this example, password is admin.
- To set MySQL password, open Web browser, go to <u>http://localhost/security</u>, scroll down and click on <u>http://localhost/security/xamppsecurity.php</u>. This will open Security Console. Enter password for MySQL and click "Password Changing" button.

### Security console MySQL & XAMPP directory protection

#### MYSQL SECTION: "ROOT" PASSWORD

| MySQL SuperUser:             | root            |
|------------------------------|-----------------|
| New password:                | ••••            |
| Repeat the new password:     | ••••            |
| PhpMyAdmin authentification: | http 🔍 cookie 🖲 |
| Security risk!               |                 |

Safe plain password in text file? (File: C:\xampp\security\mysqlrootpasswd.txt)

Password changing

### Password changed. Restart MySQL.

Security console MySQL & XAMPP directory protection

MYSQL SECTION: "ROOT" PASSWORD

The root password was successfully changed. Please restart MYSQL for loading these changes!

# Restart MySQL in XAMPP Control Panel

## Click "Stop" and "Start" button next to MySql.

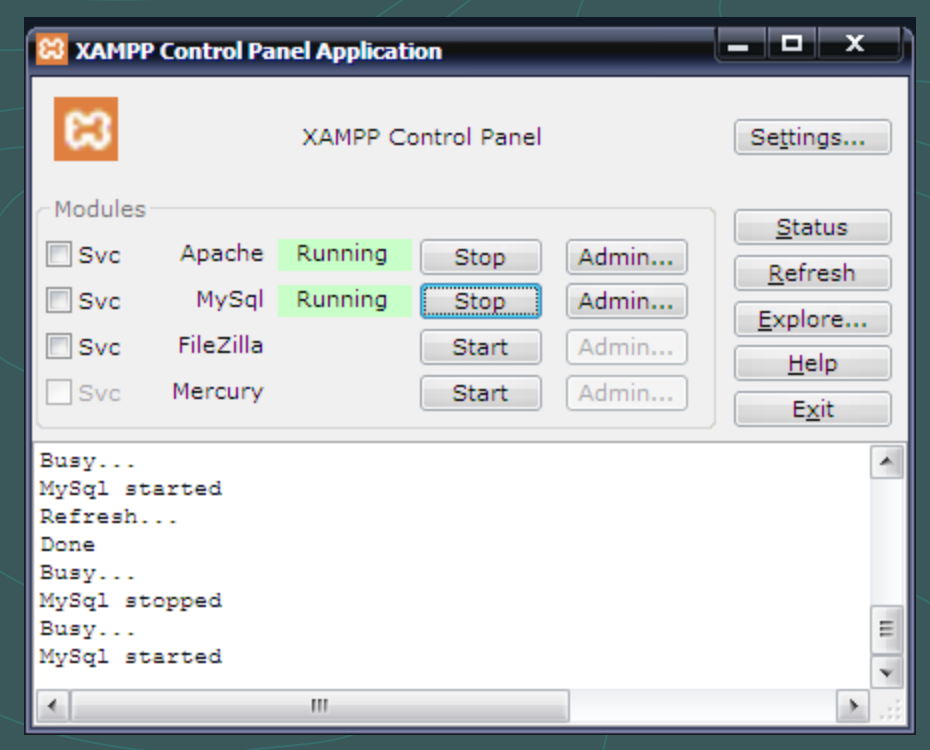

# Extract drupal files to C:\xampp\htdocs folder

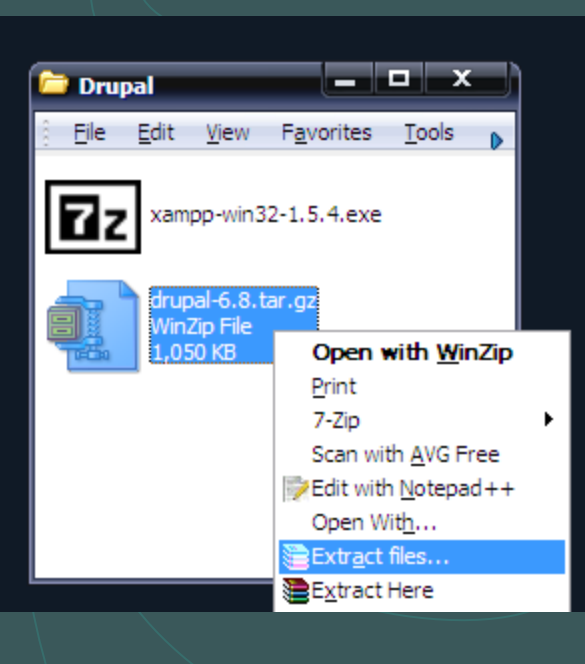

|                 | -                                                                                                    |
|-----------------|----------------------------------------------------------------------------------------------------|
|                 |                                                                                                    |
| Contrib         | 1                                                                                                    |
|                 |                                                                                                    |
|                 |                                                                                                    |
| install         |                                                                                                    |
| 🗈 🛅 licenses    |                                                                                                    |
|                 |                                                                                                    |
| E mysql         |                                                                                                    |
|                 |                                                                                                    |
|                 |                                                                                                    |
| 🗈 🦳 security    | E                                                                                                    |
| sendmail        |                                                                                                    |
| 🛅 tmp           |                                                                                                    |
| webalizer       |                                                                                                    |
| webdav          |                                                                                                    |
| Eucal Disk (D.) | ~                                                                                                    |
|                 | Cgi-bin<br>Contrib<br>File Zilla FTP<br>File Zilla FTP<br>File Zilla F |

### Rename extracted folder to 'drupal' for simplicity

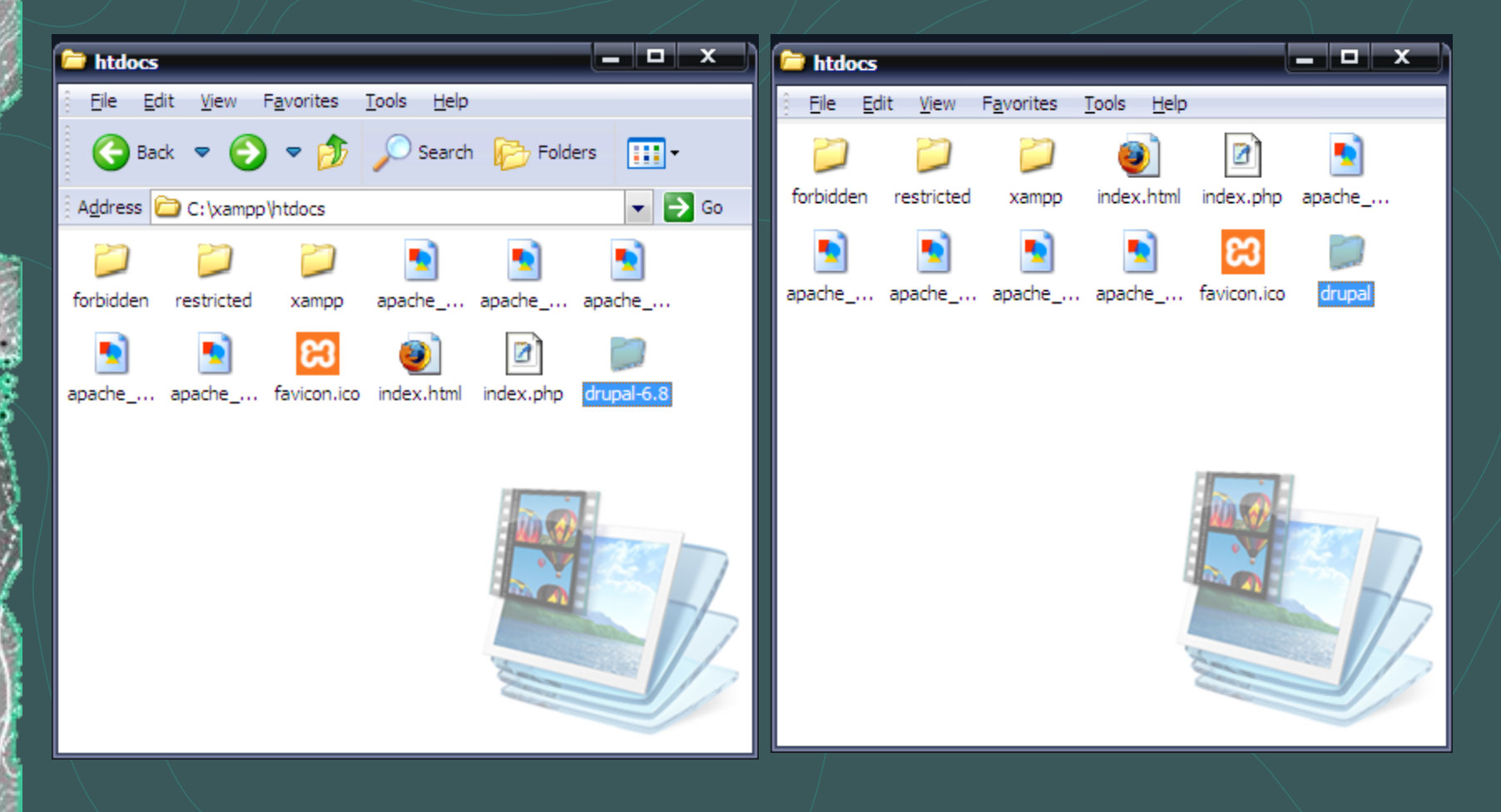

# Drupal settings

 Open 'drupal' folder, copy default.settings.php to the same folder and rename it to settings.php.
 Open settings.php with Wordpad and enter db\_url and base\_url.

### Copy default.settings.php and rename it to settings.php

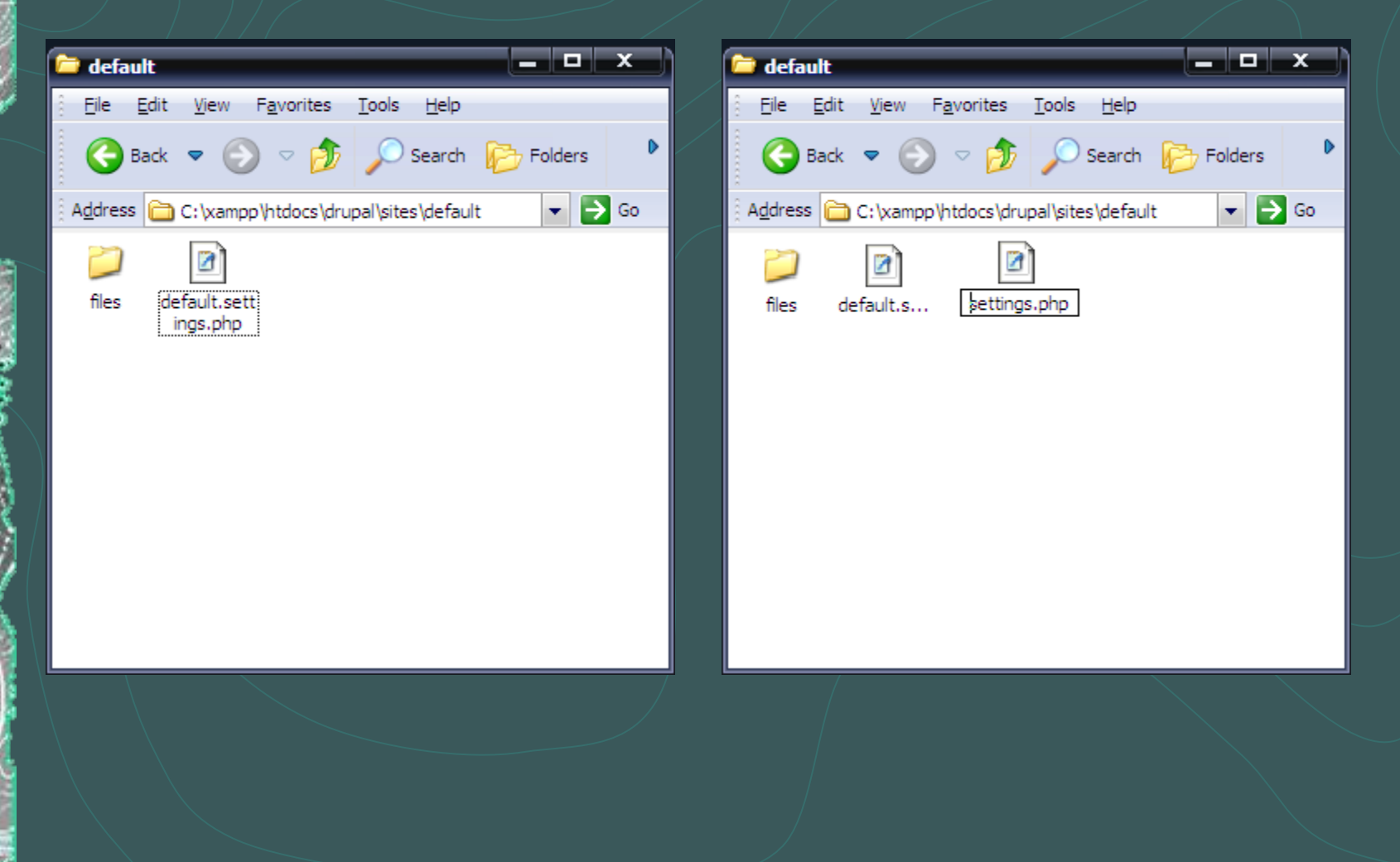

### Open settings.php and enter \$db\_url and \$base\_url

settings.php - WordPad

```
File Edit View Insert Format Help
                    . X 🖻 🛍 🗠 🖪
D 🛩 🔲 🎒 💽 🛤
     $db prefix = array(
       'default' => 'main ',
       'users' => 'shared ',
      'sessions' => 'shared',
      'role'
                    => 'shared ',
       'authmap' => 'shared ',
     ):
  * Database URL format:
     $db url = 'mysql://username:password@localhost/databasename';
      $db url = 'mysgli://username:password@localhost/databasename';
      $db url = 'pgsql://username:password@localhost/databasename';
  */
 $db url = 'mysql://username:password@localhost/databasename';
 $db prefix = '';
 1 * *
  * Access control for update.php script
  * If you are updating your Drupal installation using the update.php script
  * being not logged in as administrator, you will need to modify the access
  * check statement below. Change the FALSE to a TRUE to disable the access
  * check. After finishing the upgrade, be sure to open this file again
  * and change the TRUE back to a FALSE!
  */
 $update_free_access = FALSE;
 1**
  * Base URL (optional).
  * If you are experiencing issues with different site domains,
  * uncomment the Base URL statement below (remove the leading hash sign)
  * and fill in the URL to your Drupal installation.
  * You might also want to force users to use a given domain.
  * See the .htaccess file for more information.
  * Examples:
For Help, press F1
        👜 drupal_xampp.doc - ... 🗍 👜 drupal_xampp_scree... 🗍 🥸 Requirements proble... 🗍 🚞 default
                                                                                       📋 settings.php - WordPad 🛛 📀 🔀 🗐 🛐 🤣 🛬 9:06 PM
```

\_ 0

# Replace username by root, password by admin & databasename by drupal

### \$db\_url = 'mysql://root:admin@localhost/drupal';

|                                                                                                    | /                        |
|----------------------------------------------------------------------------------------------------|--------------------------|
| 🖺 settings.php - WordPad                                                                                                    |                          |
| Eile Edit View Insert Format Help                                                                                                    |                          |
| D 🚅 🖬 🎒 🔍 🛤 🐰 🗈 🋍 🖘 🗣                                                                                                    |                          |
| <pre>     Sdb_prefix = array(         'default' =&gt; 'main_',         'default' =&gt; 'shared_',         'users' =&gt; 'shared_',         'sessions' =&gt; 'shared_',         'role' =&gt; 'shared_',         'authmap' =&gt; 'shared_',         'authmap' =&gt; 'shared_',         'authmap' =&gt; 'shared_',         'shared_',         'authmap' =&gt; 'shared_',         'authmap' =&gt; 'shared_',         'sole',         Sdb_url = 'mysql://username:password@localhost/databasename';         Sdb_url = 'mysql://username:password@localhost/databasename';         Sdb_url = 'mysqlis//username:password@localhost/d</pre> |                          |
| <pre>* \$db_url = 'pgsql://username:password@localhost/databasename'; */</pre>                                                                                                    |                          |
| <pre>\$db_url = 'mysql://root:admin@localhost/drupal';<br/>\$db_prefix = '';<br/>/**<br/>* Access control for update.php script<br/>*</pre>                                                                                                    | E                        |
| * If you are updating your Drupal installation using the update.php scrip<br>* being not logged in as administrator, you will need to modify the access<br>* check statement below. Change the FALSE to a TRUE to disable the access<br>* check. After finishing the upgrade, be sure to open this file again<br>* and change the TRUE back to a FALSE!<br>*/<br>\$update_free_access = FALSE;                                                                                                    | 95<br>9<br>9             |
| <pre>/**  * Base URL (optional).  *  * If you are experiencing issues with different site domains,  * uncomment the Base URL statement below (remove the leading hash sign)  * and fill in the URL to your Drupal installation.  *  * You might also want to force users to use a given domain.  * See the .htaccess file for more information.</pre>                                                                                                    |                          |
| * * * Examples:                                                                                                    |                          |
| For Help, press F1                                                                                                    | NUM                      |
| 🔊 🔄 📾 drupal xampo.doc 🖓 drupal xampo.scree 😵 Requirements proble 🍋 default                                                                                                    | 🗒 settings.php - WordPad |
|                                                                                                    |                          |

### Now, scroll down and enter <a>scroll down and enter</a> <a>scroll down and enter</a> <a>scroll down and

🖉 drupal\_xampp.doc - ... 🛛 👜 drupal\_xampp\_scree ... 🛛 😻 Requirements proble ... 🌾 🍋 default

settings.php - WordPad File Edit View Insert Format Help 白 🛩 🔲 🎒 🔍 🛤 🏾 🏷 🖷 🛍 ∽ 👒 /\*\* \* Base URL (optional). \* If you are experiencing issues with different site domains, \* uncomment the Base URL statement below (remove the leading hash sign) \* and fill in the URL to your Drupal installation. \* You might also want to force users to use a given domain. \* See the .htaccess file for more information. \* Examples: \* \$base url = 'http://www.example.com'; \$base url = 'http://www.example.com:8888'; \$base url = 'http://www.example.com/drupal'; \$base url = 'https://www.example.com:8888/drupal'; \* It is not allowed to have a trailing slash; Drupal will add it \* for you. \*/ # \$base url = 'http://www.example.com'; // NO trailing slash! \* PHP settings: \* To see what PHP settings are possible, including whether they can \* be set at runtime (ie., when ini set() occurs), read the PHP \* documentation at http://www.php.net/manual/en/ini.php#ini.list \* and take a look at the .htaccess file to see which non-runtime \* settings are used there. Settings defined here should not be \* duplicated there so as to avoid conflict issues. \*/ '&'); ini set('arg separator.output', ini\_set('magic\_quotes\_runtime', 0); ini set('magic quotes sybase', 0); ini\_set('session.cache\_expire', 200000); ini set('session.cache limiter', 'none'); ini\_set('session.cookie\_lifetime', 2000000); ini set('session.gc maxlifetime', 200000);

#### For Help, press F1

Replace http://www.example.com by <u>http://localhost/drupal</u> NOTE: Remove the # sign at the beginning of the line.

📋 settings.php - WordPad 🛛 🕄 😫 🗐 🔞 🛬 9:10 PM

### \$base\_url = 'http://localhost/drupal';

| 🗒 settings.php - WordPad                                                                                                    | _ @ ×       |
|----------------------------------------------------------------------------------------------------|-------------|
| <u>File E</u> dit <u>V</u> iew Insert Format <u>H</u> elp                                                                                                    |             |
|                                                                                                    |             |
| <pre>/**  * Base URL (optional).  *  * If you are experiencing issues with different site domains,  * uncomment the Base URL statement below (remove the leading hash sign)  * and fill in the URL to your Drupal installation.  *  * You might also want to force users to use a given domain.  * See the .htaccess file for more information.  *  * Examples:  * Sbase_url = 'http://www.example.com';  * Sbase_url = 'http://www.example.com/drupal';  * Sbase_url = 'http://www.example.com:8888/drupal';  * Sbase_url = 'http://www.example.com:8888/drupal';  * Ut is not allowed to have a trailing slash. Drupal will add it </pre>                    |             |
| <pre>* for you. */ \$base_url = 'http://localhost/drupal'; // NO trailing slash! /** * PHP settings:</pre>                                                                                                    | E           |
| <pre>* * To see what PHP settings are possible, including whether they can * be set at runtime (ie., when ini_set() occurs), read the PHP * documentation at http://www.php.net/manual/en/ini.php#ini.list * and take a look at the .htaccess file to see which non-runtime * settings are used there. Settings defined here should not be * duplicated there so as to avoid conflict issues. */ ini_set('arg_separator.output', '&amp;'); ini_set('magic_quotes_runtime', 0); ini_set('session.cache_expire', 200000); ini_set('session.cache_limiter', 'none'); ini_set('session.cookie_lifetime', 200000); ini_set('session.cg_maxlifetime', 200000);</pre> | •           |
| For Help, press F1                                                                                                    | NUM         |
| 👔 drupal_xampp.doc 👜 drupal_xampp_scree 😻 Requirements proble 🖆 default 📋 settings.php - WordPad 🔇 🕮 🖳 🕵 🕲                                                                                                    | 9 🛬 9:11 PM |

Save and Close settings.php file.

# NOTE

The settings shown in previously were entered directly in settings.php file. Alternatively, the same settings can be entered using the web form interface presented by Drupal.

# Install 'Drupal' site

Open Web browser and enter <u>http://localhost/drupal/install.php</u> in the address bar

Choose language

2

Verify requirements

Drupal

Set up database

Install site

Configure site

Finished

### Choose language

- Install Drupal in English
- Learn how to install Drupal in other languages

- Step 2: Verify requirements drupal will check for required settings.
- Step 3: Set up database
  - If database and URL settings have been entered in settings.php file, Drupal will jump to Step 4.
  - If database and URL settings have not been entered in settings.php file, Drupal presents the following form (shown in the next slide). Enter the database and URL settings and click "Save and continue" button.

### Enter database name, database username, database password

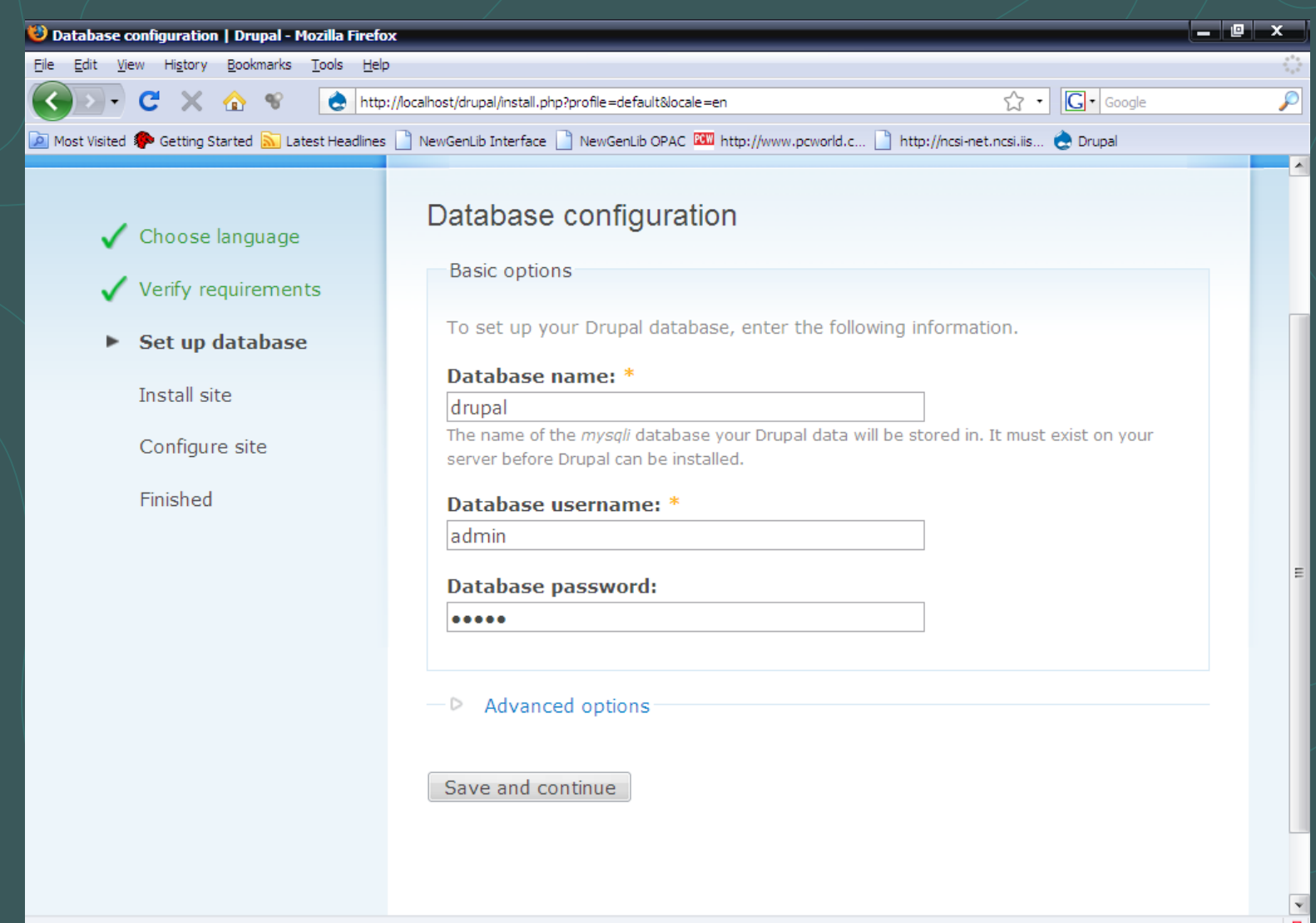

Click Advanced Options, enter Database Host, Database Port (enter only if other than standard port) and Table prefix (if multiple applications are sharing same database). Click Save and continue.

| Elle Edit View History Bookmarks Tools Help             |                                                                                                    |                                                                         | 1 |
|---------------------------------------------------------|----------------------------------------------------------------------------------------------------|-------------------------------------------------------------------------|---|
| 💽 - C 🗙 🏠 😵 👌 http://local                              | host/drupal/install.php?profile=default&locale=en                                                                                                    | ☆ • Google                                                              | Ļ |
| 🙍 Most Visited 🏶 Getting Started 🔊 Latest Headlines 📄 N | ewGenLib Interface 📄 NewGenLib OPAC 💷 http://www.pcworld.c 🗋 http://                                                                                                    | /ncsi-net.ncsi.iis 훉 Drupal                                             |   |
|                                                         | <ul> <li>Advanced options</li> <li>These options are only necessary for some sites. If you should enter here, leave the default settings or check w</li> <li>Database host: *         <ul> <li>localhost</li> <li>If your database is located on a different server, change this.</li> </ul> </li> <li>Database port:         <ul> <li>If your database server is listening to a non-standard port, ended</li> </ul> </li> </ul> | 're not sure what you<br>ith your hosting provider.<br>iter its number. |   |
|                                                         | Table prefix:                                                                                                    | er a table prefix such as                                               |   |

2

### Step 4: Install Site – drupal will install the site.

| 😻 Installing Drupal   Drupal - Mozilla Firefox                  |                                                                                              |     | x     |
|-----------------------------------------------------------------|----------------------------------------------------------------------------------------------|-----|-------|
| <u>File Edit View History B</u> ookmarks <u>T</u> ools <u>H</u> | <u>t</u> elp                                                                                 |     | 5.0   |
| 🔇 🖸 - C 🗙 🏠 👻 👌 h                                               | ttp://localhost/drupal/install.php?locale=en&profile=default&id=1&op=do_nojs                 |     | P     |
| 🔎 Most Visited 🌮 Getting Started 流 Latest Headlin               | nes 📄 NewGenLib Interface 📄 NewGenLib OPAC 🖾 http://www.pcworld.c 📄 http://ncsi-net.ncsi.iis |     |       |
|                                                                 |                                                                                              |     |       |
|                                                                 |                                                                                              |     |       |
|                                                                 |                                                                                              |     |       |
| Brupur                                                          |                                                                                              |     |       |
|                                                                 |                                                                                              |     |       |
|                                                                 |                                                                                              |     |       |
| Choose language                                                 | Installing Drupal                                                                            |     |       |
|                                                                 |                                                                                              |     | Ξ     |
| 🗸 Verify requirements                                           | Initializing.                                                                                | 0%  |       |
| 🗸 Set up database                                               |                                                                                              |     |       |
| Install site                                                    |                                                                                              |     |       |
| Configure site                                                  |                                                                                              |     |       |
| Finished                                                        |                                                                                              |     |       |
|                                                                 |                                                                                              |     |       |
|                                                                 |                                                                                              |     |       |
|                                                                 |                                                                                              |     |       |
|                                                                 |                                                                                              |     |       |
|                                                                 |                                                                                              |     |       |
| Deedlasheet                                                     |                                                                                              |     |       |
| Read localnost                                                  |                                                                                              |     |       |
| 🛛 🚰 🐑 💆 drupal_xampp.doc 🖓 drupal_xa                            | ampp_scr 🙀 drupal_requiremen 📁 default 🛛 🙀 DRUPAL_DOCS 😻 Installing Drupal                   | 9:0 | 44 PM |

Step 5: Configure Site – Drupal requires a few details for configuring the site. The following details are to be entered:

- Site Information
- Administrator Account
- Server Settings
- Enter the details and click "Save and Continue" button.

# Site Information

| Site | information |  |
|------|-------------|--|
|------|-------------|--|

### Site name: \*

localhost

### Site e-mail address: \*

a.rupeshkumar@gmail.com

The *From* address in automated e-mails sent during registration and new password requests, and other notifications. (Use an address ending in your site's domain to help prevent this e-mail being flagged as spam.)

# Administrator Account

#### Administrator account

The administrator account has complete access to the site; it will automatically be granted all permissions and can perform any administrative activity. This will be the only account that can perform certain activities, so keep its credentials safe.

#### Username: \*

#### admin

Spaces are allowed; punctuation is not allowed except for periods, hyphens, and underscores.

### E-mail address: \*

#### a.rupeshkumar@gmail.com

All e-mails from the system will be sent to this address. The e-mail address is not made public and will only be used if you wish to receive a new password or wish to receive certain news or notifications by e-mail.

#### Password: \*

.....

Password strength: Low

### Confirm password: \*

.....

Passwords match: Yes

The password does not include enough variation to be secure. Try:

Adding both upper and lowercase letters.

Adding numbers.

Adding punctuation.

# Server Settings

#### Server settings

#### Default time zone:

Saturday, December 13, 2008 - 21:44 +0530 -

By default, dates in this site will be displayed in the chosen time zone.

### Clean URLs:

- Disabled
- Enabled

This option makes Drupal emit "clean" URLs (i.e. without ?q= in the URL).

Your system configuration does not currently support this feature. The handbook page on Clean URLs has additional troubleshooting information.

### Update notifications:

### Check for updates automatically

With this option enabled, Drupal will notify you when new releases are available. This will significantly enhance your site's security and is **highly recommended**. This requires your site to periodically send anonymous information on its installed components to **drupal.org**. For more information please see the update notification information.

# **Drupal Installation Complete!**

### Drupal notifies about successful installation. Click on your new site to view your site

### Drupal installation complete

- warning: mail() [function.mail]: Failed to connect to mailserver at "localhost" port 25, verify your "SMTP" and "smtp\_port" setting in php.ini or use ini\_set() in C:\xampp\htdocs\drupal\includes\mail.inc on line 193.
- Unable to send e-mail. Please contact the site admin, if the problem persists.

Congratulations, Drupal has been successfully installed.

Please review the messages above before continuing on to your new site.

The mail server configuration warning may be ignored, as this is a local installation.

# New Drupal Site (http://localhost/drupal)

| Vocalhost - Mozilla Firefox       Eile Edit View History Bookmarks Tools Help                                                                       |   |   |
|----------------------------------------------------------------------------------------------------|---|---|
| Elle Edit View History Bookmarks Tools Help                                                                                                    | × |   |
|                                                                                                    | - |   |
| Service X 🚯 👻 💽 http://localhost/drupal/                                                                                                    | , | P |
| 🙍 Most Visited p Getting Started <u>N</u> Latest Headlines 🗋 NewGenLib Interface 📄 NewGenLib OPAC 🏧 http://www.pcworld.c 🗋 http://ncsi-net.ncsi.iis |   |   |

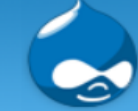

### localhost

### admin

- My account
- Create content

drupal\_xampp.doc...

- Administer
- Log out

### Welcome to your new Drupal website!

🧀 default

Please follow these steps to set up and start using your website:

#### 1. Configure your website

Once logged in, visit the administration section, where you can customize and configure all aspects of your website.

#### 2. Enable additional functionality

Next, visit the module list and enable features which suit your specific needs. You can find additional modules in the Drupal modules download section.

#### 3. Customize your website design

👿 drupal\_requiremen...

👜 drupal\_xampp\_scr...

To change the "look and feel" of your website, visit the themes section. You may choose from one of the included themes or download additional themes from the Drupal themes download section

C DRUPAL DOCS

😢 localhost - Mozilla ...

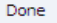

# Let's change Site Information

Go to Administer > Site Configuration > Site Information
 Enter Site Information and click "Save Configuration" button.

# Site Information

### Site information

Name: \*

Drupal Demo Site

The name of this website.

### E-mail address: \*

### a.rupeshkumar@gmail.com

The *From* address in automated e-mails sent during registration and new password requests, and other notifications. (Use an address ending in your site's domain to help prevent this e-mail being flagged as spam.)

### Slogan:

Demonstration of Drupal Installation

Your site's motto, tag line, or catchphrase (often displayed alongside the title of the site).

### Mission:

Installation of Drupal on Windows XP with XAMPP.

Your site's mission or focus statement (often prominently displayed on the front page).

# NOTES

- Please enter necessary parameters in settings.php before running drupal installation script.
- The settings.php should be writable, i.e., should not have 'read only' attribute. This is automatically taken care of by Windows when default.settings.php is copied as settings.php. In case the file is still read-only, right click on settings.php, go to Properties and uncheck the read-only attribute and click OK.
- Drupal will set back this file to read-only after installation.
- Set root password to MySQL.
- Remember Drupal Administrator Account password. It is needed for logging in to Drupal every time.

# Thanks To

Drupal TeamXAMPP Team

# Please send comments & suggestions to <u>a.rupeshkumar@gmail.com</u>